# คู่มือการใช้งานโปรแกรม ระบบบริหารจัดการนักเรียน นักศึกษา RSMS2007 ( สำหรับผู้ปกครอง)

# URL : http://pbntc.mine.nu

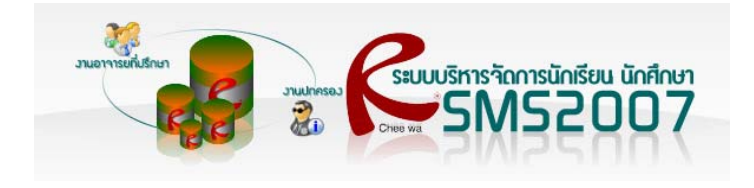

### หน้าแรกของเว็บไซต์

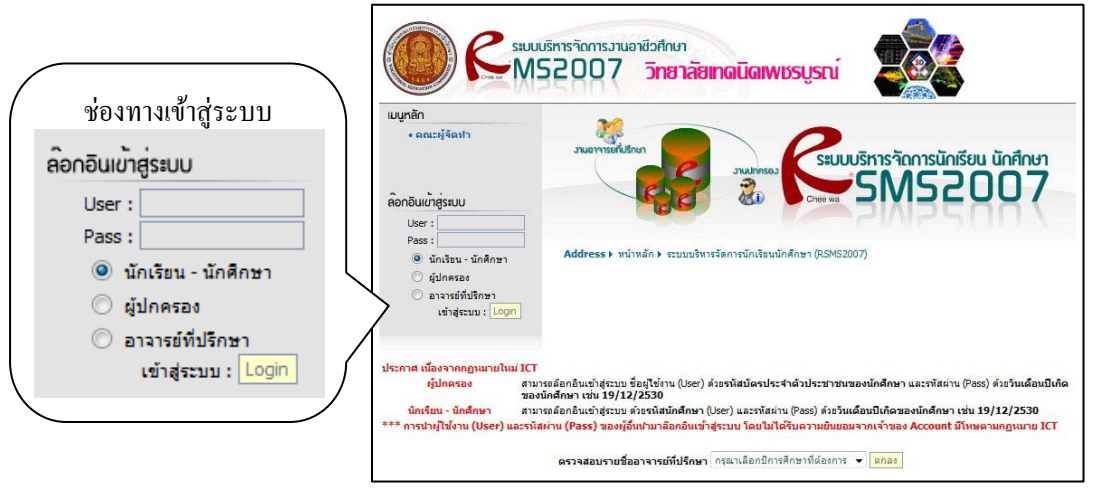

## การล๊อกอินเข้าสู่ระบบ

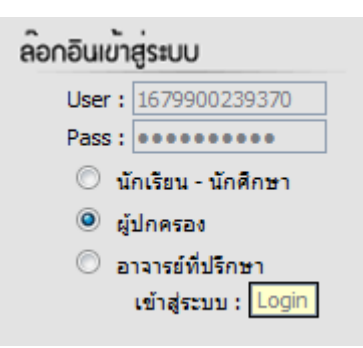

#### \*\*\* สำหรับผู้ปกครอง

สามารถล๊อกอินชื่อผู้ใช้งาน (User) ด้วย <u>รหัสประจำตัวประชาชน</u> ส่วน รหัสผ่าน (Pass) จะต้องล๊อกอินด้วย<u>วันเดือนปีเกิดของนักศึกษา</u> เช่น 19/12/2530 ของนักศึกษาซึ่งอาจจะสามารถดูได้จากทะเบียนบ้าน จากนั้นเลือกผู้ปกครอง และคลิกที่ปุ่ม Login

## เมื่อล๊อกอินเข้าสู่ระบบถูกต้องแล้ว จะต้องทำอย่างไรต่อ?

#### ระบบจะแสดงรายละเอียดว่าของนักศึกษา

| หน่าหลักสำหรับผู้ปกครอง                                            | ซ้อเสนอแนะรากผู้ปกครอง                                                                                                    |                                                                                                    |
|--------------------------------------------------------------------|----------------------------------------------------------------------------------------------------|----------------------------------------------------------------------------------------------------|
| ສັບຊວນັກເຈັໝ ນັກອັກກາ<br>ໂດຍ<br>ເຊິ່ຍຊານັນນາຍາວ<br>ເຊິ່ຍຊານັນນາຍາວ | มักนูอทั่วไปเดียวดับนักเรียน นักอีกษา<br>ห่าน ระบบ<br>จริสประวาชิง: 5330330002<br>ชื่อ นามสกุล: นางสาว บัว มิลี<br>ชื่อเลือน: พนิล<br>วินเดือนได้ : xvixxxx | <ul> <li>• ตรวจสอบผลการเรียน</li> <li>• ตรวจสอบตารางสอน</li> <li>• ข้อมูลทั่วไปเกี่ยวกับนักเรียน นักศึกษา</li> <li>• ช้องอออออร์สื่งเรืองคอออ่งแหนด</li> </ul> |
|                                                                    | สัญชาติ : โทย<br>ศาสมา : พุทธ<br>จิะหวัดที่เกิด เมชามุชมี<br>ครารสอบเกลาระเรียน<br>ครารสอบการราดเรียน<br>เริ่มหาสถายประกอบกาพ เชวิฟุระบน V-COP              | <ul> <li>ขอมูลอาจารขทบรกษา กลุ่ม แผนก</li> <li>ประเภทที่อยู่อาศัย</li> <li>ข้อมูลเกี่ยวกับครอบครัว</li> <li>ข้อมูลเกี่ยวกับการเรียน</li> </ul>                 |
|                                                                    | ร้ออาจารย์ที่ปรึกษา : มาธรมาครณ์ สีดอกพุด                                                                                                    | <ul> <li>ข้อมูลสุขภาพ</li> <li>ข้อมูลพฤติกรรม</li> <li>ข้อมูลการนัคพบผู้ปกครอง</li> </ul>                                                                      |

หากมีข้อเสนอแนะเกี่ยวกับนักศึกษาถึงอาจารย์ที่ปรึกษาต้องทำอย่างไร?

| หน้าหลักสำหรับผู้                | ปกครอง ข้อเสนอแนะจากผู้ปกครอง                |  |
|----------------------------------|----------------------------------------------|--|
| 1. คลิก "ข้อเสนอแนะจากผู้ปกครอง" |                                              |  |
| ข้อเสนอแนะ และข้อคิดเห็นอื่นๆ    |                                              |  |
| ข้อเสนอแนะ                       |                                              |  |
| ข้อเสนอแนะ และข้อคิดเห็นอื่นๆ :  | ข้อความเสนอแนะ 🛛                             |  |
|                                  |                                              |  |
|                                  |                                              |  |
|                                  | สถานะภาพของผู้ปกครอง 🔘 พ่อ 🔘 แม่ 💿 ผู้ปกครอง |  |
|                                  | หมายเลขโทรศัพท์เพื่อติดต่อกลับ 081-XXXXXX    |  |
|                                  | ส่งข้อมูล                                    |  |

- 2. พิมพ์ข้อความข้อเสนอแนะลงในช่อง
- ระบุสถานภาพของผู้ปกครอง และหมายเลข โทรศัพท์เพื่อติดต่อกลับ
- 4. คลิกปุ่มส่งข้อมูล

### ออกจากระบบจะต้องทำอย่างไร

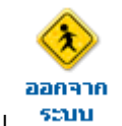

กลิกไอก่อนออกจากระบบ <sup>ระบบ</sup> เมนูขวามือบนของโปรแกรม